## How do I edit an athlete's contact information or manage their profile?

To edit an athlete's contact information or manage their profile:

1. Log in to your USAS account

2. Click on 'Club' from the top right navigation options and select 'My Club' from the dropdown

3. On the 'View/Edit Club' page, click the gray 'Team Management' tab

4. In the Athlete Roster table, click the 'Edit' icon next to the athlete you would like to edit/manage

5. To edit/manage that athlete's info, under the gray 'General' tab, click 'Info'

6. To edit/manage that athlete's contact information, under the gray 'General' tab, click 'Contact Info' and click the 'Edit' icon next to the contact you would like to edit.